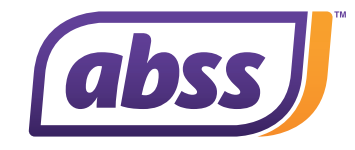

# ABSS Premier v24.1 & Accounting v29.1 (MY)

Introducing ABSS Premier v24.1 & Accounting v29.1, comes with compliance updates, new feature and enhancements.

#### 1. New Feature: Voucher for Transaction Journal

There are approval requirements in many business processes when handling transactions. With this new feature, you can now print out the transaction journal vouchers of various sources. (Refer to IMG 001) These transactions include:

- Sales
- Purchases
- Disbursements
- Receipts
- Inventory

|                                     |                                                               | Voucher                                                                                                    |                                    |                                    |              |
|-------------------------------------|---------------------------------------------------------------|----------------------------------------------------------------------------------------------------|------------------------------------|------------------------------------|--------------|
|                                     |                                                               | 31/12/2012 To 27                                                                                                    | 7/6/2022                           |                                    |              |
| 27/6/2022                           |                                                               |                                                                                                    |                                    |                                    | Page 1       |
| 10:53:11 ar<br>ID                   | n<br># Accta                                                  | # Account Name                                                                                                    | Debit                              | Credit                             | Job No.      |
| SJ 00000<br>00000<br>00000<br>00000 | 14/2/2013<br>001 1-31(<br>001 4-51(<br>001 5-51(<br>001 1-53( | Sale; A-Z Stationery Sdn Bhd<br>10 Trade Debtors<br>10 Income - Equipment<br>10 COS - Equipment<br>10 Inventory - Accessories<br>Grand Total: | RM700.00<br>RM300.00<br>RM1,000.00 | RM700.00<br>RM300.00<br>RM1,000.00 | 0101<br>0101 |
| Prepa                               | red By                                                        |                                                                                                    | Approved By                        |                                    |              |
| Check                               | ked By                                                        |                                                                                                    | Entered By                         |                                    |              |

IMG 001

The voucher is available at Reports menu > Index To Reports > Accounts > Transaction Journals > Voucher (Refer to IMG 002).

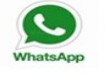

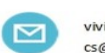

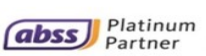

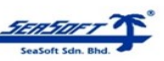

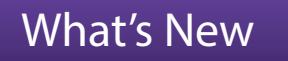

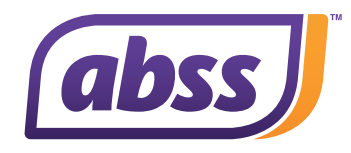

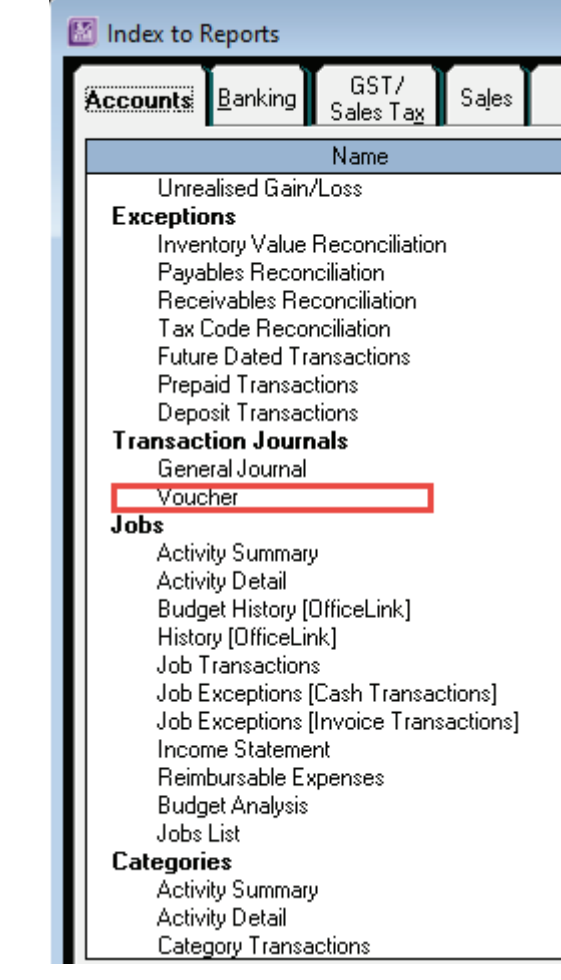

IMG 002

#### 2. Enhancement New Field Added to Audit Trail Report - Source

In this release, we added a new field into the Audit Trail Report - Source. With the Source field, user can identify and trace the source of the transaction being updated. i.e. Sales, Purchase, Receipts, Payments, Inventory, Tax and Card information. (Refer to IMG 003)

Note: For any deleted transaction, the Source field will be blank.

| Audit Trail                         |               |          |        |                                                                            |  |  |  |  |  |
|-------------------------------------|---------------|----------|--------|----------------------------------------------------------------------------|--|--|--|--|--|
| December 2015 through December 2022 |               |          |        |                                                                            |  |  |  |  |  |
| Change Date                         | ^ User ID     | ^ ID# ^  | Source | ^Change^                                                                   |  |  |  |  |  |
| 22/2/2018                           | Administrator | 00000042 |        | One or more lines have been added to the transaction.                      |  |  |  |  |  |
| 22/1/2020                           | Administrator | P0334444 |        | Transaction ID changed from P033444 to P0334444.                           |  |  |  |  |  |
| 22/1/2020                           | Administrator | P033444  |        | Transaction created with non-default Tax Code.                             |  |  |  |  |  |
| 27/6/2022                           | Administrator | 00000002 | SJ     | One or more lines have been added to the transaction.                      |  |  |  |  |  |
| 27/6/2022                           | Administrator | 00033444 | PJ     | One or more lines have been added to the transaction.                      |  |  |  |  |  |
| 27/6/2022                           | Administrator | IJ000002 | IJ     | One or more lines have been added to the transaction.                      |  |  |  |  |  |
| 27/6/2022                           | Administrator | IJ000002 | IJ     | Account on one of the transaction lines changed from 6-5200 Employment Exp |  |  |  |  |  |
| 27/6/2022                           | Administrator | 452549   | CD     | Transaction created with non-default Tax Code.                             |  |  |  |  |  |
| 27/6/2022                           | Administrator | CR000009 | CR     | Transaction created with non-default Tax Code.                             |  |  |  |  |  |

IMG 003

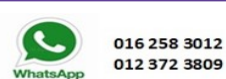

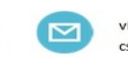

vivian@seasoft.com.my cs@seasoft.com.my

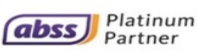

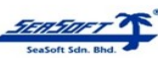

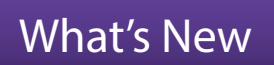

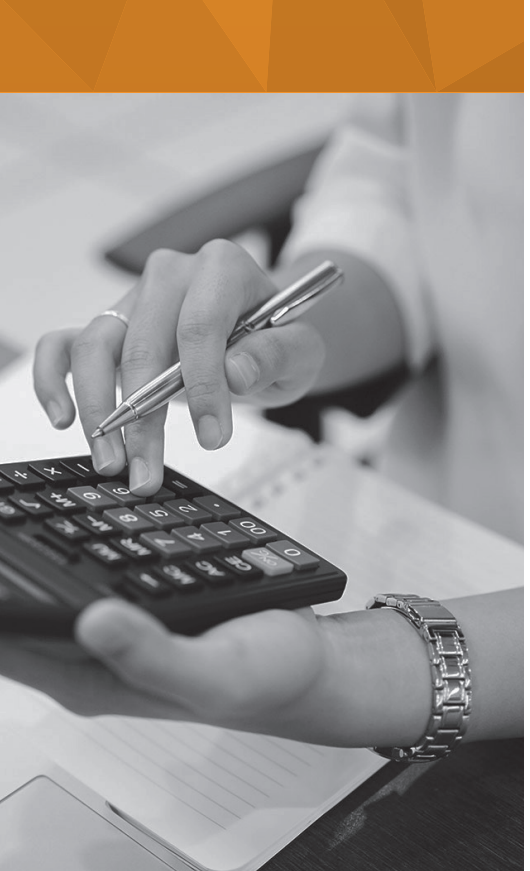

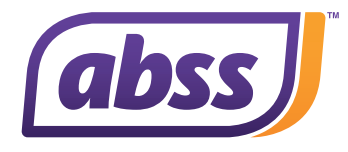

#### 3. Enhancement: Voucher Number Added to Spend Money & Pay Bills Screens

With this new field added, you can store more relevant information relating to the payment voucher or other reference number for the payment made. (Refer to IMG 004 and IMG 005)

| 鬣 | ABSS Prem                                                                                                    | nier - [Spen | d Money]                 |                     |                      |                    |          |                                                     | _            |                | ×     |
|---|----------------------------------------------------------------------------------------------------|--------------|--------------------------|---------------------|----------------------|--------------------|----------|-----------------------------------------------------|--------------|----------------|-------|
| M | File Edit                                                                                                    | Lists C      | ommand (                 | Centres             | Setup Reports        | Windov             | v Hel    | р                                                   |              |                | - 8 × |
|   | Account:                                                                                                    | 1-2110       | Gener                    | al Chequ            | e Account Ba         | alance ¢:          | RM553,   | .974.63 🗖 T                                         | ax Inclusive |                |       |
|   | Card ⇔:     Chemical Plant     Cheque No.:     234567       Payee     :     Chemical Plant<br>No.B9-3A Avant Court     Date:     27/6/2022       Amount:     IRM33951 |              |                          |                     |                      |                    |          |                                                     |              |                |       |
|   |                                                                                                    | Memo:        | Three Hund<br>Chemical F | dred Thirt<br>Plant | y-Nine Ringgit Malaj | Vi<br>Visia and Ni | nety-One | lo: 00000002<br>e Sen Only<br><i>Clearwater Sdn</i> | Bhd          |                |       |
|   | Acct #                                                                                                    |              | Name                     |                     | Amount               | Jot                | )        | Memo                                                | Tax          |                |       |
|   | 6-6110                                                                                                    | Telephone    | & Fax Charg              | jes                 | RM320.67             |                    |          |                                                     |              | S06            |       |
|   |                                                                                                    |              |                          |                     |                      |                    |          |                                                     |              |                | -     |
|   |                                                                                                    |              | Total Allo               | ocated:             | RM320.67             |                    |          |                                                     |              |                |       |
|   |                                                                                                    |              | т                        | ax ⊏>: [            | RM19.24              |                    | 🗌 Che    | que Already Prin                                    | ted          |                |       |
|   |                                                                                                    |              | Tota                     | al Paid: [          | RM339.91             |                    | Remitta  | nce Advice Deliv                                    | very Status: |                |       |
|   |                                                                                                    |              | Out of Ba                | alance: [           | RM0.00               |                    | To be F  | Printed                                             | -            |                |       |
|   | (1) Sa <u>v</u> e as                                                                                                    | s Recurring  | () <u>U</u> se F         | ecurring            | Currency             | : MYR              |          | Categ                                               | gory:        |                |       |
|   | 2                                                                                                    |              |                          | Din                 | 6                    |                    | _        |                                                     | R            | ec <u>o</u> rd |       |
|   | of ↓<br>Help F1                                                                                                    | <u>Print</u> | Sournal                  | Regist              | er                   |                    |          |                                                     | C,           | ancel          |       |

IMG 004

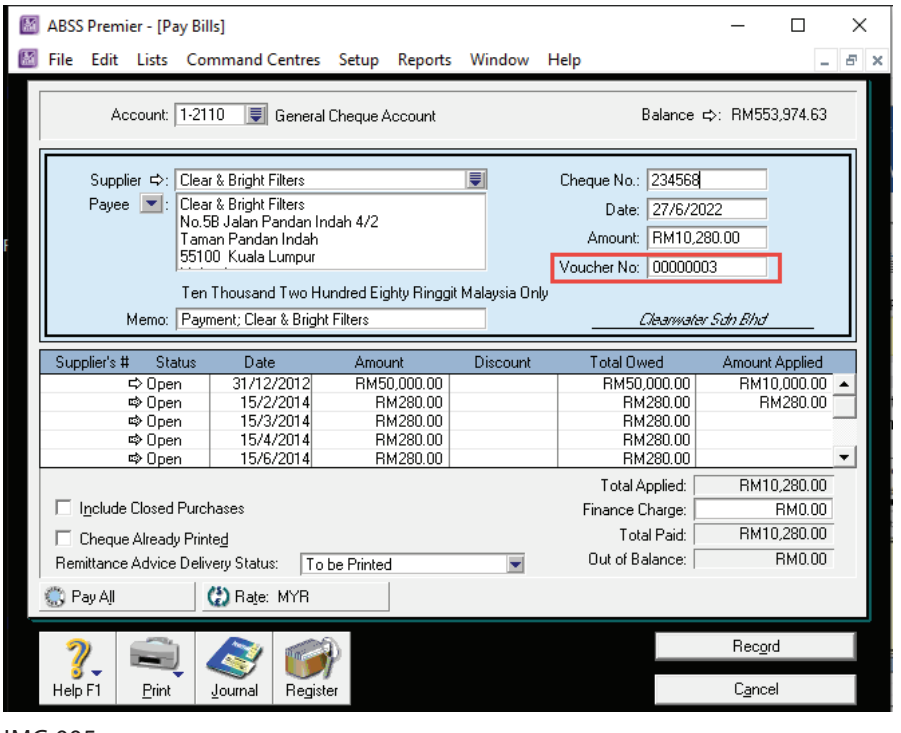

IMG 005

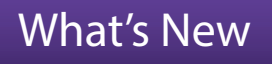

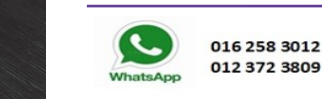

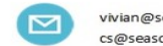

vivian@seasoft.com.my cs@seasoft.com.my

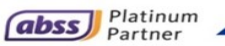

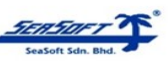

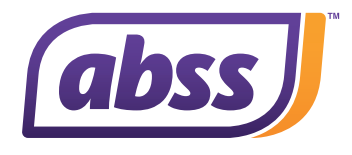

This addition of the Voucher Number is also available for selection when generating a payment voucher. (Refer to IMG 006)

|                                                                                                    | es - C_PVOUCHER                                                                                                    |                                                                                                    |                                        |
|----------------------------------------------------------------------------------------------------|----------------------------------------------------------------------------------------------------|----------------------------------------------------------------------------------------------------|----------------------------------------|
| 10.1.1.12<br>0<br>1<br>2<br>1<br>1<br>2<br>1<br>1<br>1<br>1<br>1<br>1<br>1<br>1<br>1<br>1<br>1<br>1<br>1 | I3I4I5I6I7I8I9       Select from List       Select only:       Card ID       Creque Amount       Cheque Amount       Cheque Amount       Company Address       Company Address       Company Mare       Company Name       Company Name       Company Name       Company Name       Company Name       Company Name       Company Date | 10.     11.     12.     13.     14.     11       11.     12.     13.     14.     11       11.     12.     13.     14.     11       11.     14.     11.     14.     11       11.     14.     14.     11.     14.       11.     14.     14.     14.     11.       11.     14.     14.     14.     14.       11.     14.     14.     14.     14.       11.     14.     14.     14.     14.       14.     14.     14.     14.     14.       14.     14.     14.     14.     14.       14.     14.     14.     14.     14.       14.     14.     14.     14.       14.     14.     14.     14.       14.     14.     14.     14.       14.     14.     14.     14.       14.     14.     14.     14.       14.     14.     14.     14.       14.     14.     14.     14.       14.     14.     14.     14.       14.     14.     14.     14.       14.     14.     14.     14. | 5 16 17 18 19 20 21<br>Payment Voucher |
| Help F1                                                                                                  | Date - d m m y y<br>GST Number<br>Memo<br>Notes from Card<br>Payee<br>Voucher #                                                                                                    | Data-Every Page<br>Data-Every Page<br>Data-Every Page<br>Data-Every Page<br>Data-Every Page<br>Data-Every Page<br>QK<br>QK                                                                                                    | -                                      |

IMG 006

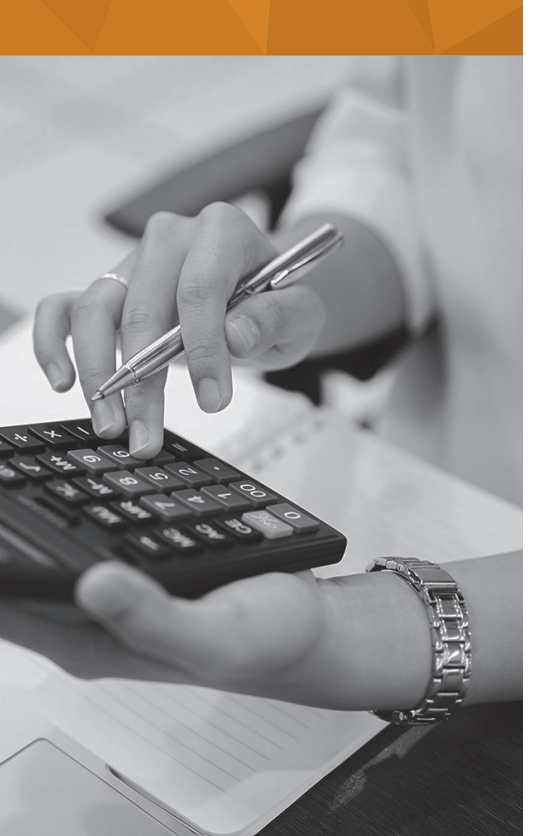

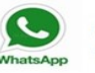

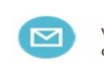

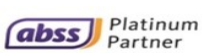

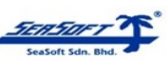

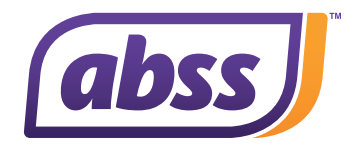

#### 4. Enhancement: New Field Find Transactions screen for Sales/ Purchase modules

A new field – Description is now added in the Find Transactions screen for Sales/Purchase modules. If descriptions was entered when creating an invoice or recording a bill, users will be able to search the documents by the "description". This speeds up the search process.

To search for Invoice/Bill, go to Command Center > Find Transaction, and click on the Advanced button. The Description criteria will only be visible when Search by 'All Invoices' or 'Bills' s selected. (Refer IMG 007)

| Find Transactions  Account Car  Search by: Inve Customer: | d Item Invoice Bill Category Job<br>pice #                                                                                                    |           |
|-----------------------------------------------------------|----------------------------------------------------------------------------------------------------|-----------|
| ID# Src                                                   | Date Acct Memo Charges Payme<br>No Matching Records Found; Click Advanced to Review Filters                                                                                      | nts Job   |
| Help F1 Pri                                               | Advanced Filters Invoice Transactions Search by: All Invoices Dated From: 1/6/2022 To: Sorted by: Date Source Journat All ID From: To: Amount From: To: Memo/Payee: Description: | 20/6/2022 |

IMG 007

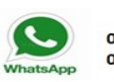

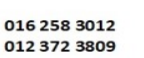

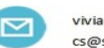

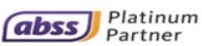

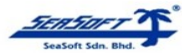

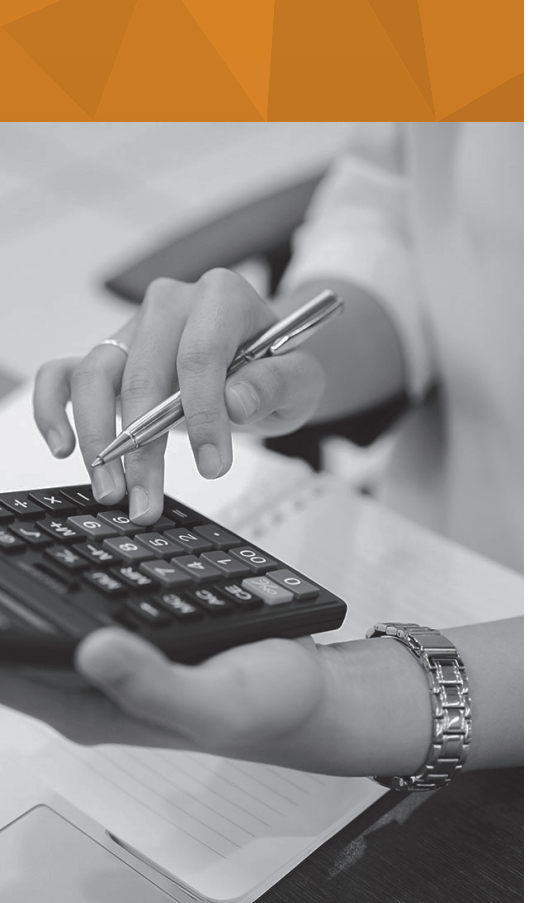

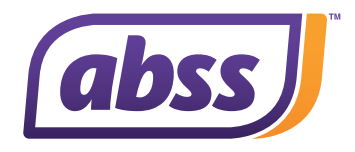

#### 5. Enhancement: Sales / Purchase Report – added Grand Total

The Grand Total is now visible on all the Sales/Purchase Register and Sales/ Purchase [Item Detail] reports. No more exporting to excel in order to sum up the grand total. (Refer IMG 008 and IMG 009)

Notes: The Grand Total is only available when displaying the data in local currency or selected single currency code.

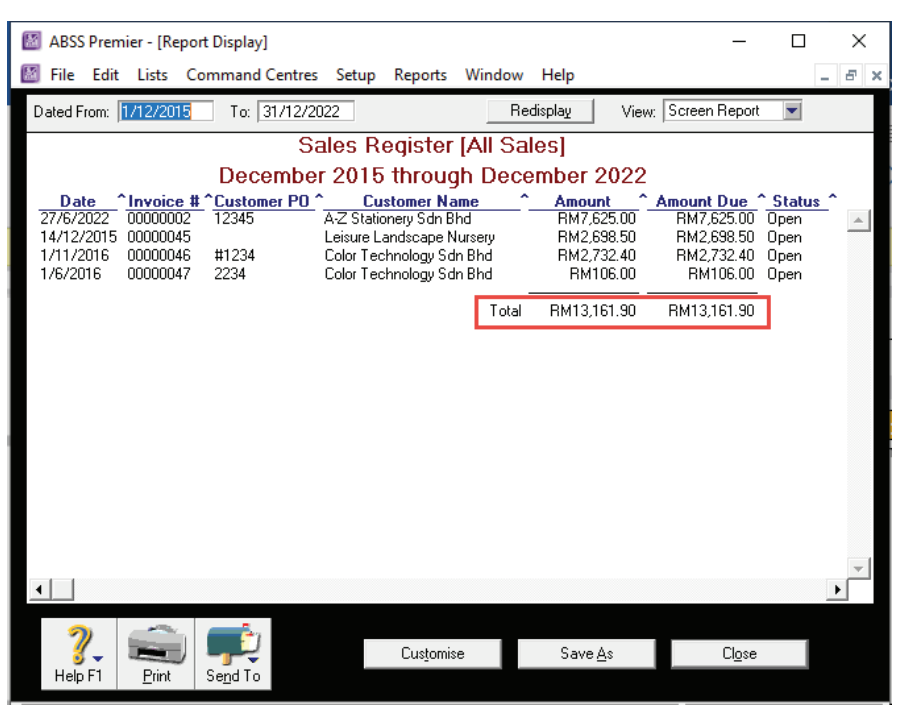

#### IMG 008

| 📓 ABSS Premier - [Report Di                   | splay]                        |                               |              |               |                   | -       |        | ×       |
|-----------------------------------------------|-------------------------------|-------------------------------|--------------|---------------|-------------------|---------|--------|---------|
| 📓 File Edit Lists Comm                        | nand Centres Setup            | Reports                       | Window Help  |               |                   |         | -      | 8 ×     |
| Dated From: 1/12/2015                         | To: 31/12/2022                |                               | Redisplay    | View: Sc      | reen Report       | •       |        |         |
|                                               | S                             | ales [Ite                     | em Detail]   |               |                   |         |        |         |
|                                               | December 20                   | )15 thre                      | ough Decem   | ber 2022      |                   |         |        |         |
| Name                                          | <u>^ ID# ^</u>                | Date _^                       | Quantity ^   | Amount        | <u>^ Status</u> ^ | Promise | d Date | ^       |
| <b>300</b><br>A-Z Stationery Sdn Bhd          | Cooler Set M<br>00000002      | edium<br>27/6/2022            | 10           | RM7,235.00    | Open              |         |        | <b></b> |
|                                               | Cooler Set Medi               | um Total:                     | 10           | RM7,235.00    |                   |         |        |         |
| 600<br>A-Z Stationery Sdn Bhd                 | Cooler Filter S<br>00000002   | <b>5mall</b><br>27/6/2022     | 2            | RM390.00      | Open              |         |        |         |
|                                               | Cooler Filter Sr              | nall Total:                   | 2            | RM390.00      | -                 |         |        |         |
| 9200<br>Leisure Landscape Nursery             | Bottle Adjusti<br>00000045 1- | <b>nent Unit</b><br>4/12/2015 | 30           | RM2,698.50    | Open              |         |        | _       |
|                                               | Bottle Adjustment L           | Init Total:                   | 30           | RM2,698.50    | -                 |         |        |         |
|                                               |                               | [                             | Grand Total: | RM10,323.50   |                   |         |        |         |
|                                               |                               |                               |              |               |                   |         |        | -       |
| •                                             |                               |                               |              |               |                   |         |        | •       |
| Image: Print Help F1     Image: Print Help F1 | d To                          | Customis                      | e Sa         | ve <u>A</u> s | Cl <u>o</u> se    |         |        |         |

IMG 009

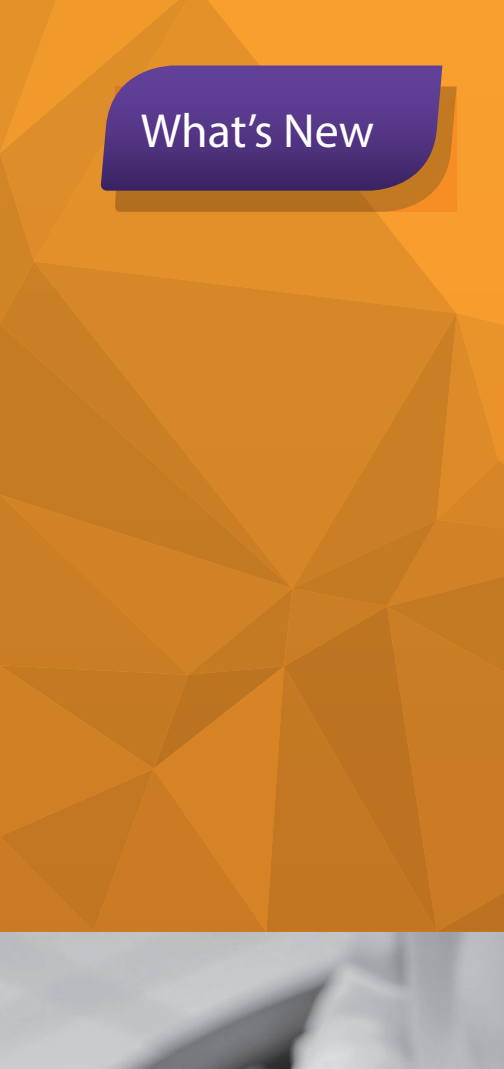

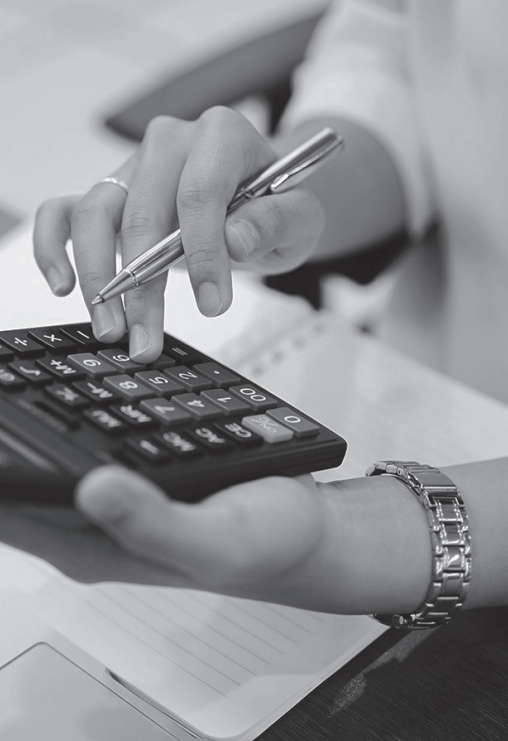

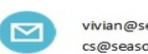

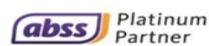

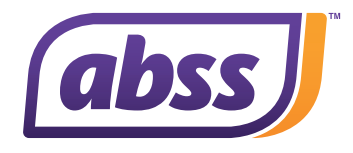

### 6. Enhancement: Enlarge of Column Width

The Sales/Purchase/Bank Register transaction screens columns width is now enlarged. The width of the Price, Amount and Job columns has been expanded to accommodate more digits and the currency symbol. (Refer to IMG 010, IMG 011 and IMG 012)

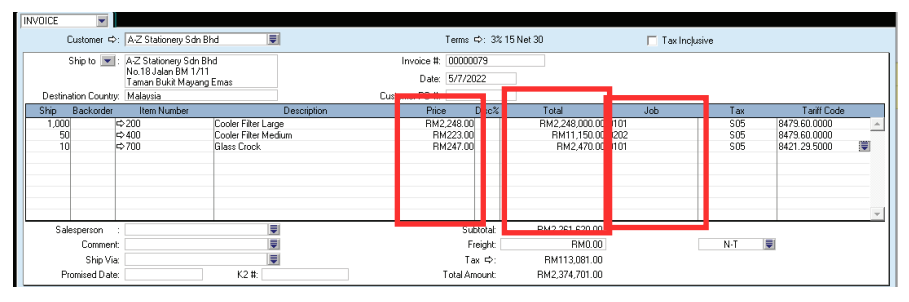

IMG 010

| BILL | -             |                                                                |                          |                                |              |                          |      |     |          |
|------|---------------|----------------------------------------------------------------|--------------------------|--------------------------------|--------------|--------------------------|------|-----|----------|
|      | Supplier ⇔    | Curbys Super Stan                                              | ds 📃                     | Terms                          | ¢:3          | 3% 0 Net 30 📃 Tax Incjus | ive  |     |          |
|      | Ship to 💌     | : Clearwater Sdn Bho<br>Wisma WIM,4th Flo<br>No 8, Jalan Abang | d<br>bor,<br>Haji Openg, | Purchase #: 0000<br>Date: 5/7/ | 0069<br>2022 |                          |      |     |          |
|      |               |                                                                |                          | арриог птун.                   |              |                          |      | 1   |          |
| Bill | Received Bac  | korder Item Number                                             | Description              | Price                          | Disc         | Total                    | Job  | Tax |          |
| 10   | 10            | ⇔F0001                                                         | Sun Cooler Set           | RM566.997                      |              | RM5,669.98               | 0101 | P5  | _        |
| 20   | 20            | ⇒H0001                                                         | Sun Cooler Bottles       | RM42.0                         |              | RM840.00                 | 0202 | P5  |          |
| 30   | 30            | ➡H0002                                                         | Sun Cooler Gift          | RM15.0                         |              | RM450.00                 | 0303 | P5  |          |
|      |               |                                                                |                          |                                |              |                          |      |     |          |
|      |               |                                                                |                          |                                |              |                          |      |     |          |
|      |               |                                                                |                          |                                |              |                          |      |     |          |
|      |               |                                                                |                          |                                |              |                          |      |     |          |
|      |               |                                                                |                          |                                |              |                          |      |     | <b>v</b> |
|      |               |                                                                |                          | 5                              | ubtotal      | E RM6,959.98             |      |     |          |
|      | Commen        | it l                                                           |                          |                                | Freight      | : RM0.00                 |      | N·T |          |
|      | Ship Via      | a:                                                             |                          |                                | ax ¢         | : RM0.00                 |      |     |          |
|      | Promised Date | e:                                                             | K1/K8/K9 #:              | Total /                        | mount        | : RM6,959.98             |      |     |          |
|      |               |                                                                |                          |                                |              |                          |      |     |          |

IMG 011

Mass Premier - [Bank Register]
File Edit Lists Command Centres Setup Reports Window Help

| Accoun<br>Dated | t ¢:<br>From: | 1-2110<br>1/7/2019 | General Cheque Account<br>To: 5/7/2022 | Balance ⇔: RM221,620,60<br>Set Statement |             |             |         |   |
|-----------------|---------------|--------------------|----------------------------------------|------------------------------------------|-------------|-------------|---------|---|
| Date            | Src           | ID #               | Payee                                  | Account                                  | Withdrawal  | Deposit     | Balance |   |
| 12/10/2019      | CD            | 45695              | Chemical Plant                         | 2-2200                                   | RM40,000.00 |             |         | - |
|                 | CD            | 45698              | DHL Worldwide Express for 00000060     | 2.2200                                   | RM500.00    |             |         |   |
| 20/10/2019      | CR            | CR000019           | A-Z Stationery Sdn Bhd for 00000046    | 1-3100                                   |             | RM214.50    |         | _ |
| 23/10/2019      | CR            | CR000016           | Payment; MY Motor Company              | 1-3100                                   |             | RM35,350.00 |         |   |
| 29/10/2019      | CD            | 45696              | First Bits Enterprise                  | 2.2200                                   | RM74,660.00 |             |         |   |
| 24/12/2019      | CR            | CR000017           | Payment; Smart Enterprise              | 1.3100                                   |             | RM40,303.40 |         |   |
| 29/12/2019      | CR            | CR000020           | Payment; Leisure Landscape Nursery     | 1-3100                                   |             | RM17,195.83 |         |   |
| \$\$\$2/1/2020  | CD            | 45694              | Abby Printing Sdn Bhd                  | 2-2200                                   | RM87,917.00 |             |         |   |
| \$\$/1/2020     | CR            | CR000021           | Leisure Landscape Nursery for 0000006  | 1-3100                                   |             | RM500.00    |         |   |
| ⇒ 2/2/2020      | CD            | 45700              | JL International                       | Split                                    | RM7,697.59  |             |         |   |
| ⇒ 3/2/2020      | CD            | 45701              |                                        | Split                                    | RM5,537.21  |             |         |   |
| ⇒ 7/3/2020      | CD            | 45703              | Utilities bills                        | Split                                    | RM1,072.65  |             |         |   |
| ⇒ 29/3/2020     | CR            | CR000022           | MY Motor Company for 00000070          | 1-3100                                   |             | RM400.00    |         |   |
| ⇒ 3/4/2020      | CR            | CR000023           | Payment; Smith & Co                    | Split                                    |             | RM37,000.00 |         |   |
| ⇒ 27/4/2020     | CD            | 45702              | MY Motor Company                       | 1-3100                                   | RM204.75    |             |         |   |
| ⇒ 27/4/2020     | CD            | 45704              | Joanne Teong                           | Split                                    | RM3,865.00  |             |         | - |

IMG 012

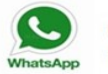

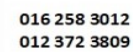

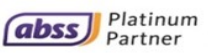

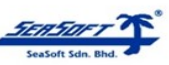

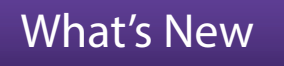

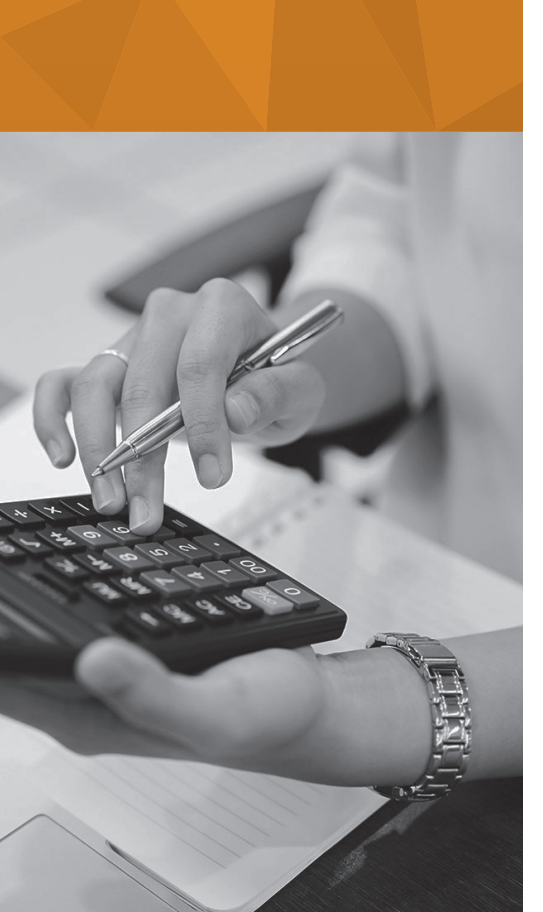

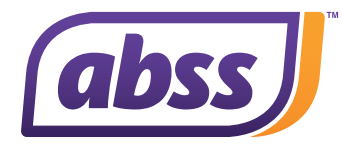

### 7. Enhancement: Additional Financial Analysis Account Group for Amortization

Amortization is important as it helps businesses understand and forecast its costs over time. We have added a new group, PL-Amortization Expenses, into the Financial Analysis acc group field. (Edit Accounts screen). (Refer to IMG 013)

| 题 | Edit Accou          | ints          |              |                 |                                                                       |                                                                                                    |            |         |
|---|---------------------|---------------|--------------|-----------------|-----------------------------------------------------------------------|----------------------------------------------------------------------------------------------------|------------|---------|
|   | <u>P</u> rofile     | <u>D</u> etai | ls Ba        | an <u>k</u> ing | History                                                               |                                                                                                    |            |         |
|   | 6-6100              | New Acco      | unt          |                 |                                                                       | Current Balar                                                                                                    | nce ⇔:     | S\$0.00 |
|   |                     |               |              | Description     | с —                                                                   |                                                                                                    |            |         |
|   |                     |               |              | Tax Code ⊏      | Þ: <mark>N-T</mark>                                                   | Von-Taxable                                                                                                    |            |         |
|   |                     | Finar         | ncial Analys | is acc. grou    | P: None                                                               |                                                                                                    |            |         |
|   |                     |               | Linked Ac    | count for       | ✓ None<br>BS:Ca<br>BS:Ca<br>BS:Ca<br>BS:Oti<br>BS:Oti                 | sh<br>sh Equivalents<br>her Current Assets<br>rent Liabilities                                                                             |            |         |
|   | <b>?</b><br>Help F1 | <u>N</u> ew   | Budgets      |                 | BS: Lu<br>BS: Lo<br>BS: Sh<br>PL: Inc<br>PL: Co<br>PL: Op<br>PL: Into | rrent Liabilities<br>ng Term Liabilities<br>areholders Equity<br>ome<br>st of Goods Sold<br>erating Expenses<br>erest Expense<br>& Forense | <u>o</u> k |         |
| _ |                     |               |              |                 |                                                                       | ortization Evnenses                                                                                                    |            |         |

IMG 013

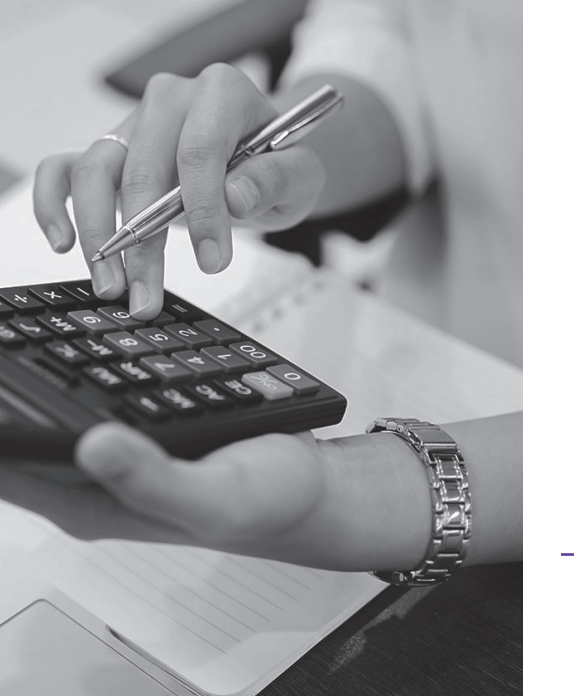

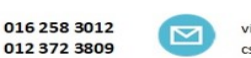

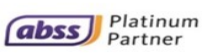

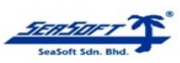

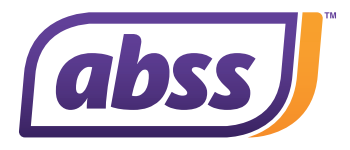

#### 8. Enhancement: New Warning Message – Sales/Purchase Module When a value in an invoice/bill containing invetoried item is edited, the system will automatically update the costing of the relevant items.

You can now enable a warning message, to alert the user when attempting to edit an invoice or bill, involving an inventoried item. To do so, go to Setup Menu > Preferences and tick the checkbox for "Warn if Edit Transaction Involves Inventoried Item". (Refer to IMG 014 and IMG 015)

#### ABSS Premier - [Preferences]

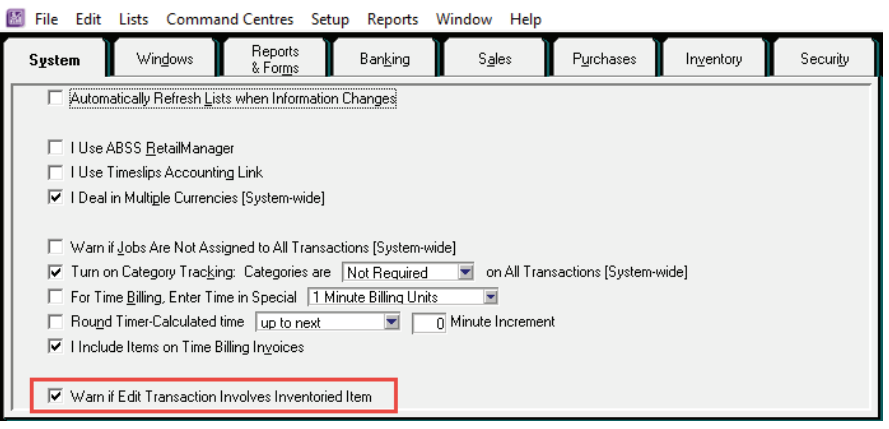

IMG 014

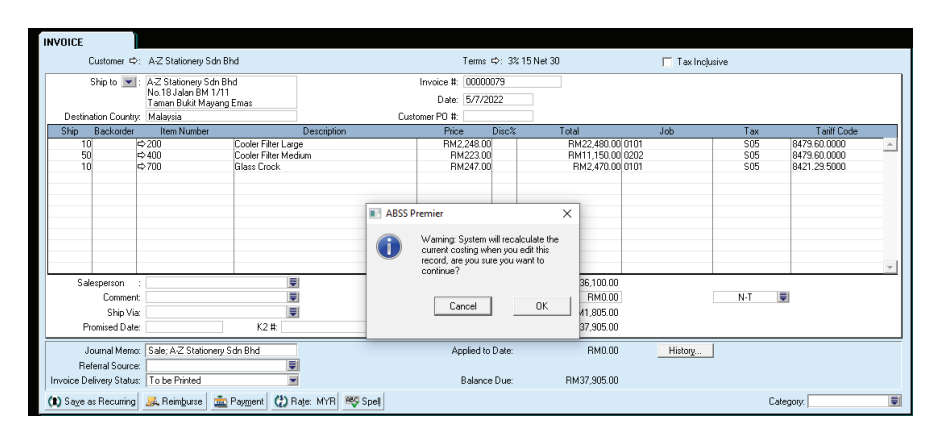

IMG 015

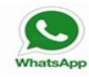

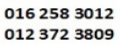

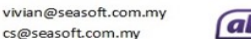

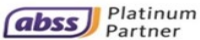

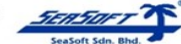

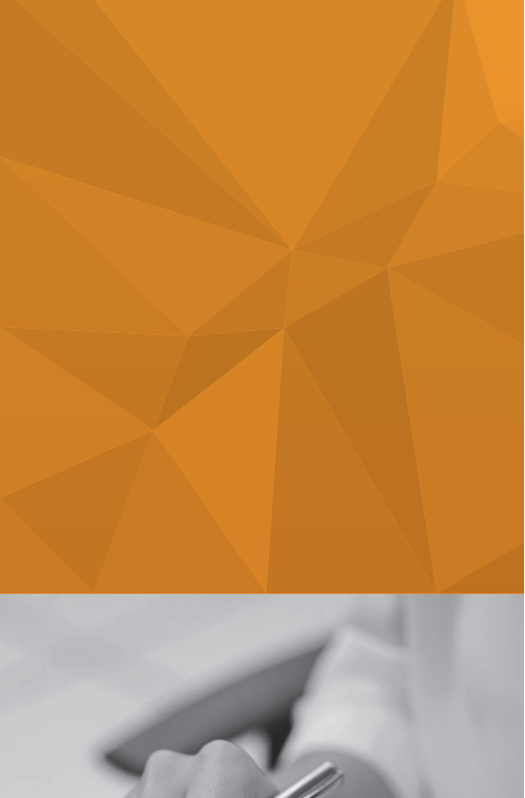